## Atualizar informações do aluno no Aspen

• A primeira etapa é criar uma conta no Aspen. Clique neste link para iniciar o processo

https://ma-barnstable.myfollett.com/aspen-login/?deploymentId=ma-barnstable

| English 🗸                                                                                      |
|------------------------------------------------------------------------------------------------|
| <b>§Follett</b> Aspen                                                                          |
| Barnstable Public Schools                                                                      |
| Login ID                                                                                       |
| Password                                                                                       |
| Trouble logging in?                                                                            |
| Log In Request Account                                                                         |
| Log in with Another Provider                                                                   |
| Privacy Information<br>Copyright © 2003-2025<br>Follett Software, LLC.<br>All rights reserved. |

• Clique aqui se você não tem uma conta no Aspen:

## **Create Your Aspen Account**

Click or tap here if you are new to the district and the system doesn't contain any of your information.

Click or tap here to have the account verification email resent.

• Clique aqui se você já tiver uma conta e precisar verificar o endereço de e-mail:

## **Create Your Aspen Account**

վհղ

<u>Click or tap here</u> if you are new to the district and the system doesn't contain any of your information.

<u>Click or tap here</u>to have the account verification email resent.

• Preencha todas as informações pessoais e da conta e clique em Next (Avançar) e depois em Create My Account (Criar minha conta):

| Create Your Aspen Account                            | Create Your Aspen Account                              |
|------------------------------------------------------|--------------------------------------------------------|
| PERSONAL INFORMATION ACCOUNT INFORMATION             | PERSONAL INFORMATION ACCOUNT INFORMATION               |
| First Name Last Name                                 | Primary Email Confirm Email                            |
| Address Line 1                                       | Password Requirements                                  |
| Address Line 2 (updonal)<br>Booth Yermseth, Ma E2004 | Confirm Password                                       |
| State/Province                                       | Security Question What is your mother's maiden name? - |
| Postal Code                                          | Security Answer                                        |
| Primary Phone                                        | Confirm Security Answer                                |
| Previous Next Close                                  | Previous Next Close Create My Account                  |

• Sua conta foi criada e um e-mail de verificação foi enviado para o endereço de email principal que você forneceu.

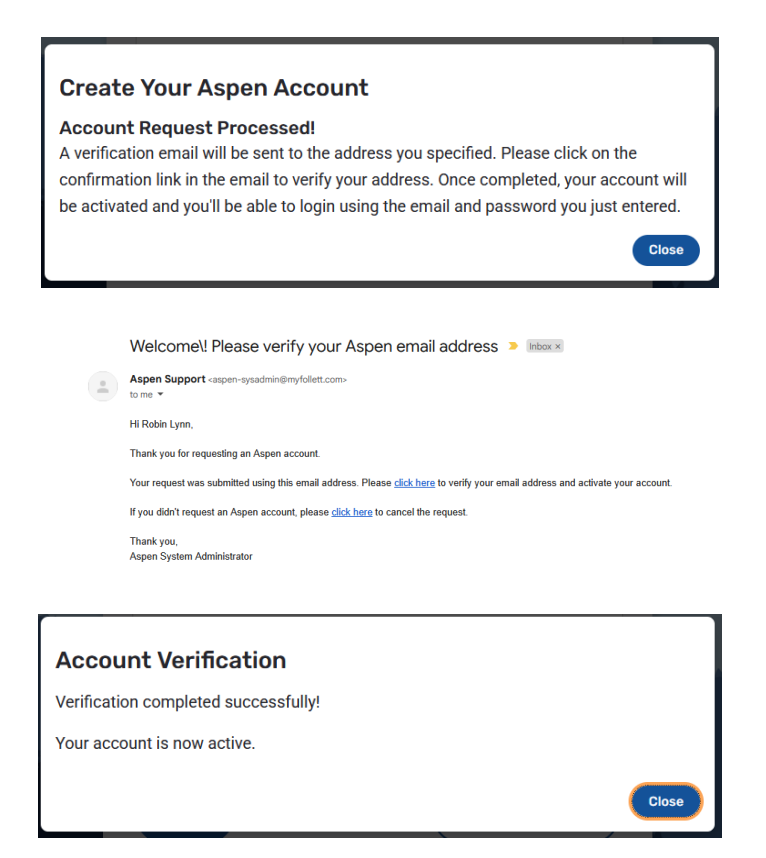

Volte para o Aspen e faça o login com seus novos dados de acesso. ID de login = endereço de e-mail e sua senha é a que você acabou de criar.

Atualize as informações de seu(s) aluno(s):

• Clique em *Forms* e *New* para iniciar

|  | ŝ | Home        | > | Forms for TestStudent71, TestRW8 - |         |             |
|--|---|-------------|---|------------------------------------|---------|-------------|
|  | ß | Assignments | > | NAME                               | ACTIONS | STATUS      |
|  | Ê | Attendance  | > | Returning Student Registration     | New     | Not Started |
|  | Ē | Classes     | > |                                    |         |             |
|  | 曲 | Calendar    | > |                                    |         |             |
|  | Ð | Forms       | > |                                    |         |             |
|  | % | New Student | > |                                    |         |             |

- Siga as instruções com muito cuidado. Você trabalhará nas TABELAS que estão destacadas em VERMELHO. Não é necessário concluir toda a atualização de uma só vez, você sempre pode voltar e terminar o trabalho - suas alterações serão salvas sempre que você clicar no botão Save & Close (Salvar e fechar) na parte inferior da página.
- Se estiver usando um dispositivo móvel, como um telefone ou tablet, as setas estarão na parte inferior da tela.

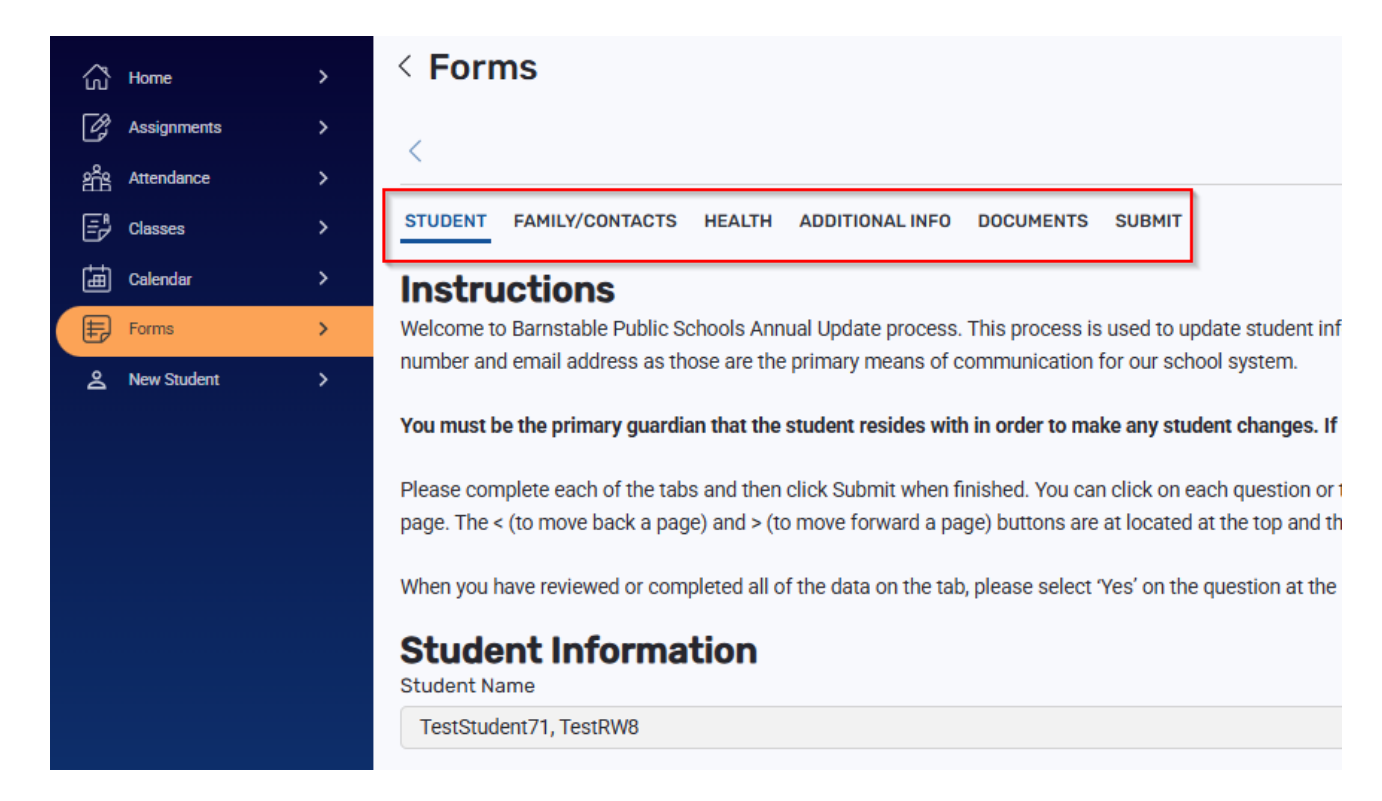

• Guia Family/Contacts (Família/Contatos) - Você pode atualizar suas próprias informações e os campos limitados dos outros contatos clicando no sinal + para abrir o registro. Se precisar excluir ou atualizar mais informações, entre em contato diretamente com a escola.

| A Home         | > | < Forms                                                                                                    | ↓ Q |
|----------------|---|----------------------------------------------------------------------------------------------------|-----|
| Assignments    |   |                                                                                                    |     |
| and Attendance |   |                                                                                                    |     |
| E Classes      |   | STUDENT FAMILY/CONTACTS HEALTH ADDITIONALINFO DOCUMENTS SUBMIT                                                                                                    |     |
| Calendar       | > | Parent / Guardian / Other Contact                                                                                                    |     |
| Forms          | > | Click on the +to the left of your name to complete your own record(s), then click on the +to the left of the other contact(s) to complete their record(s). Click Add to add any additional contacts for the student. |     |
| A New Student  |   | To delete any contacts, please contact your student's school.                                                                                                    |     |
|                |   | Only 1 contact per priority                                                                                                    |     |
|                |   |                                                                                                    | Add |
|                |   |                                                                                                    |     |
|                |   | © 2 - Net Contact - Net Contact 1 - Bollow                                                                                                    |     |
|                |   |                                                                                                    |     |

• Guia Saúde - Atualize TODAS as informações. Será necessário escolher uma opção ou NENHUM/Nenhuma condição médica para relatar nas seções Medicamentos e Histórico médico.

| ි | Home        | > | < Forms                                                         |
|---|-------------|---|-----------------------------------------------------------------|
| ß | Assignments | > |                                                                 |
| ŝ | Attendance  | > |                                                                 |
| Ē | Classes     | > | STUDENT FAMILY/CONTACTS HEALTH ADDITIONAL INFO DOCUMENTS SUBMIT |
| ŧ | Calendar    | > | Medical Providers                                               |
| Ð | Forms       | > | Have there been any changes to the medical providers section?   |
| 2 | New Student | > | Select options                                                  |
|   |             |   | Physician Name                                                  |
|   |             |   | SP Dr                                                           |
|   |             |   | Physician phone                                                 |
|   |             |   | 666-666-6666                                                    |

• Guia Informações Adicionais - Consulte o manual e as políticas de uso aceitável caso não esteja familiarizado com o conteúdo de nenhum dos documentos.

| -  |             |   |                                                                                                    |
|----|-------------|---|----------------------------------------------------------------------------------------------------|
| යි | Home        |   | < Forms                                                                                                    |
| Ľ  | Assignments |   |                                                                                                    |
| ŝ  | Attendance  |   |                                                                                                    |
| Ē  | Classes     |   | STUDENT FAMILY/CONTACTS HEALTH ADDITIONAL INFO                                                                                                    |
| ŧ  | Calendar    |   | Additional Student Information                                                                                                    |
| E  | Forms       | > | Is this student a military dependent? If so, select type:                                                                                                    |
| ھ  | New Student | > | Not enrolled as Member of a Military family                                                                                                    |
|    |             |   | Children who ARE eligible for assistance under the Interstate Compact on Educational Opportunity for Military Children:<br>Active duty members of the uniformed services, National Guard and Reserve on active duty orders<br>Members or veterans who are medically discharged or retired for (1) year<br>Members who die on active duty<br>Veterans who have been severely injured and medically discharged<br>Children who ARE NOT eligible for assistance under the Interstate Compact on Educational Opportunity for Military Children:<br>Inactive members of the National Guard and Reserves |

• Guia Documentos - Adicione todos os documentos de referência.

| ŝ             | Home                             | >                                                                                                   | < Forms                                                                                                    |  |  |  |
|---------------|----------------------------------|----------------------------------------------------------------------------------------------------|----------------------------------------------------------------------------------------------------|--|--|--|
| Ċ             | Assignments                      | >                                                                                                   |                                                                                                    |  |  |  |
| ŝ             | Attendance                       | >                                                                                                   | <u> </u>                                                                                                    |  |  |  |
| Ē             | Classes                          | >                                                                                                   | STUDENT FAMILY/CONTACTS HEALTH ADDITIONAL INFO                                                                                                    |  |  |  |
| 曲             | Calendar                         | >                                                                                                   | Documentation                                                                                                    |  |  |  |
| ŧ             | Forms                            | >                                                                                                   | Required Documentation for Returning Students to Barnstable                                                                                                    |  |  |  |
| ද             | New Student                      | >                                                                                                   | If you have changed your physical address and moved out of the town of Barnstable, please complete the school choice application form located here: https://                                                                                                    |  |  |  |
|               |                                  |                                                                                                    | If you have recently moved into Barnstable or moved to a different town within Barnstable, families submitting a change of address must demonstrate Barnsta<br>A photo ID is also required. In order to verify residency, the District reserves the right to request additional documents and/or to conduct an investigation if ner<br>Because residency can change for students and their families during the school year, the District may verify residency at any time. |  |  |  |
|               |                                  |                                                                                                    | Please upload only the following document types: pdf, doc, docx, jpg, png                                                                                                    |  |  |  |
|               |                                  |                                                                                                    | 1. Photo identification of parent/guardian (one of the following)                                                                                                    |  |  |  |
|               |                                  |                                                                                                    | Driver's license     Massachusetts ID card     Valid government-issued photo ID such as a passport                                                                                                    |  |  |  |
| Form          | u S                              |                                                                                                    |                                                                                                    |  |  |  |
| A New Student |                                  | 1. Photo ide<br>Click the Add but                                                                   | ntification of parent/guardian<br>ton to begin uploading your Photo ID documents.                                                                                                    |  |  |  |
| 2             |                                  | 2. Proof of Residency<br>Click the Add button to begin uploading your Proof of Residency documents. |                                                                                                    |  |  |  |
|               | 3. Health Re<br>Click the Add bu |                                                                                                    | too to begin uploading your Health documents.                                                                                                    |  |  |  |
|               |                                  | 4. Legal doc<br>Click the Add but                                                                   | uments such as custody agreements, caregiver affidavits, divorce decrees or restraining/protection orders (notarized translation into English)<br>ton to begin uploading your Legal documents.                                                                                                    |  |  |  |

• Não se esqueça de digitar seu nome:

Enter your name to confirm you have read and agree to our Affidavit of Residency. \* Please type your name

• Guia Enviar - Clique em Enviar

| 🔂 Home        |      | >                                                                                            | < Forms                                                                                                    | ↓ ©    |  |  |
|---------------|------|----------------------------------------------------------------------------------------------|----------------------------------------------------------------------------------------------------|--------|--|--|
| 🖉 Assignme    | ents | >                                                                                            |                                                                                                    |        |  |  |
| and Attendant | ice. | >                                                                                            |                                                                                                    |        |  |  |
| Classes       |      | >                                                                                            | STUDENT FAMILY/CONTACTS HEALTH ADDITIONAL INFO DOCUMENTS SUBMIT                                                                                                    |        |  |  |
| Colendar      | t .  | <u>э</u> г                                                                                   | Click each tab and review the information. When all information is accurate and complete, click Submit.                                                                                               |        |  |  |
| E Forms       |      | >                                                                                            |                                                                                                    |        |  |  |
| & New Stud    | dent | Required documentation is listed below. If the situations do not apply to you, click Submit. |                                                                                                    |        |  |  |
|               |      |                                                                                              | If your student takes medication at school, medication consent forms need to be signed by parent and health care provider and be returned to the school(a).                                           |        |  |  |
|               |      |                                                                                              | Proof of protection order/restraining order custody agreement/divorce decree/other legal documentation -you must provide the school with copies of these documents.                                   |        |  |  |
|               |      |                                                                                              | Residency Requirement: Your child must live in the town of Barnstable to attend the Barnstable Public Schools. If your child is no longer living in the town of Barnstable please contact the school. |        |  |  |
|               |      |                                                                                              | <                                                                                                    | _      |  |  |
|               |      |                                                                                              | Enro & Clean                                                                                                    | Submit |  |  |

• Você receberá a mensagem em vermelho "Please fix all form errors" (Por favor, corrija todos os erros do formulário) se algum campo tiver deixado em branco:

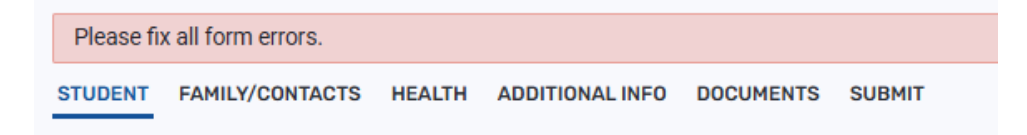

• Depois de concluir a atualização do aluno, você receberá um e-mail do Aspen.

------ Forwarded message -------From: <u>aspen-sysadmin@myfollett.com</u> <<u>aspen-sysadmin@myfollett.com</u>> Date: Thu, Feb 27, 2025 at 1:55 PM Subject: Re-Registration form for Test Student SY24, Test BUE received To:

Thank you for completing the Re-Registration form. Once reviewed, any changes will be updated on the student's records in Aspen and you will be notified via email.